# User Guide

## **GENERAL INFORMATION**

#### **Glossary:**

**Customer Certificate:** A customer certificate is a certificate transferred from an exporter to a customer that includes the customer's information.

**Customer:** A customer is an international recipient of soy exported from the US. A customer may transfer a shipment down to their customer or they may be the end user of the exported shipment

**Exporter Agreement:** The exporter agreement is signed by every exporter who intends to export a SSAP verified shipment from the US. It is signed via DocuSign upon registering as an exporter.

**Exporter:** An exporter is an exporting company that intends to export shipments of US soy internationally.

**Proof:** A proof is a preview of either a shipment certificate or a customer certificate that allows you to review prior to finalizing the certificate.

**SES Admin:** An SES Admin is the Administrator at Soy Exports Sustainability LLC that administers and manages <u>www.USSES.org</u>. SES Admins approve both exporters and customers and approves sustainable allocations.

**Shipment Certificate:** A shipment certificate is a certificate deducted from an exporter's sustainable allocation

**Sustainable Allocation:** The sustainable allocation is the total volume of US Soy available to be exported from the US.

**Terms of Use Agreement:** The terms of use agreement is signed by both exporters and customers before users are granted access to their dashboard.

### **EXPORTERS**

#### **Registration:**

1. Navigate to www.USSES.org and click on either the Login/Register button on the left side of the screen or the Register button from the top menu. Select Exporter Register from the dropdown menu.

| Sor extent | HOME ABOUT CERTIFICATE LOOKUP REGISTER LOGIN                                                                                                    |
|------------|----------------------------------------------------------------------------------------------------|
| GISTER     | Verified Sustainable U.S. Soy:<br>PRESERVING OUR LAND & OUR<br>WORLD<br>LIGHT + HERISTER                                                                                                    |
| LOGIN/RE   | SOY EXPORT SUSTAINABILITY CERTIFICATION PORTAL                                                                                                    |
|            | The Soy Export Sustainability Certification Portal has been developed as a tool to track and verify the<br>certification process of soybeans and soy products produced in the United States that are compliant<br>with the U.S. Soy Sustainability Assurance Protocol (SSAP). |
|            | LEARN MORE OUR PROTOCOL                                                                                                    |

2. Type your company name in the bar under **Check Registration Status**. If your company hasn't already been registered, click the **Register Here** button.

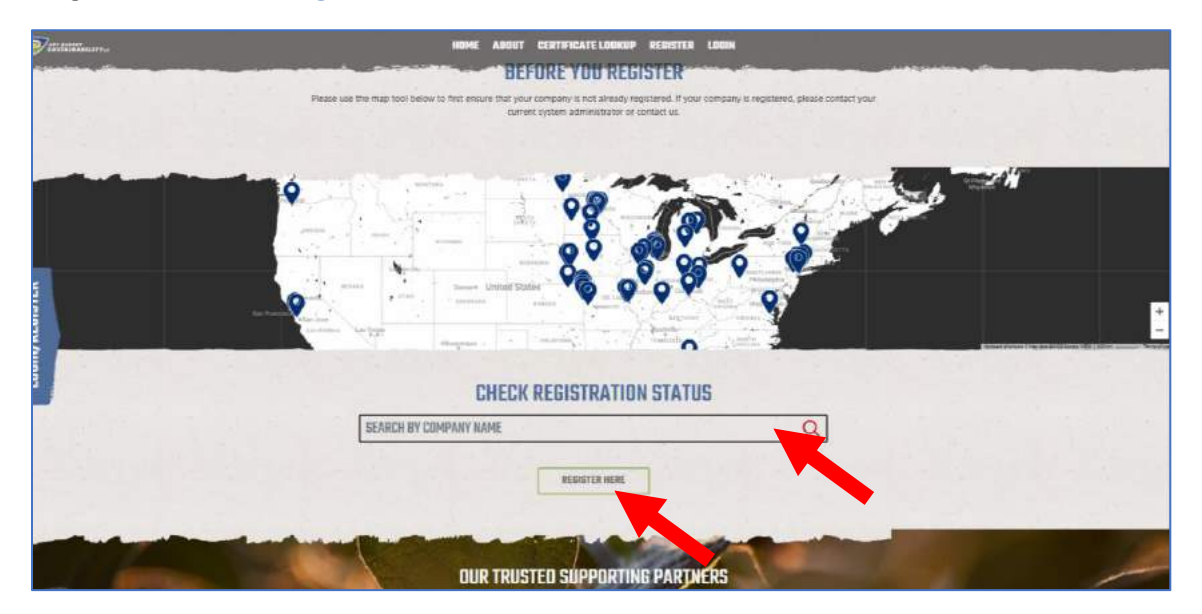

3. To register, input your **Company Information** including **Company Name**, **Address**, **City**, **State**, and **Postal Code**. Each company must have at least one administrator for the system. To create this administrator account, enter the details including their **Name**, **Email**, and **Phone Number** under **Administrator Account**. Under **Exporter Agreement**, indicate whether you are the appropriate

signatory. The appropriate signatory is the person legally responsible for signing the exporter agreement. If you are the appropriate signatory, indicate that by sliding the button to the right.

| GUMPAN                                                                                                    | (INFORMATION                                                                                                    |
|----------------------------------------------------------------------------------------------------|----------------------------------------------------------------------------------------------------|
| Complete the company registration fo                                                                                                    | orm below to register your company with the SES                                                                                                    |
| Cert                                                                                                    | iffication Portal.                                                                                                    |
| Your registration will be reviewed by the                                                                                                    | e SES team prior to providing access to this system.                                                                                                    |
| You will receive an email once yo                                                                                                    | our account has been successfully activated.                                                                                                    |
| COMPANY NAME (REQUIRED)                                                                                                    | PRIMARY PHONE NUMBER                                                                                                    |
| ADDRESS LINE 1 (REQUIRED)                                                                                                    | ADDRESS LINE 2                                                                                                    |
| CITY (REQUIRED)                                                                                                    | UNITED STATES                                                                                                    |
| SELECT STATE 🗸                                                                                                    | POSTAL CODE (REQUIRED)                                                                                                    |
| ach company must have at least one adm                                                                                                    | ninistrator for this system. To create this administrat                                                                                                    |
| account, please enter the details below                                                                                                    | . Once access has been granted to the system, the                                                                                                    |
| administrator will be able to                                                                                                    | o add additional users for the company.                                                                                                    |
| FIRST NAME (REQUIRED)                                                                                                    | LAST NAME (REQUIRED)                                                                                                    |
| ach company must have at least one adm                                                                                                    | ninistrator for this system. To create this administrat                                                                                                    |
| account, please enter the details below                                                                                                    | . Once access has been granted to the system, the                                                                                                    |
| administrator will be able to                                                                                                    | o add additional users for the company.                                                                                                    |
| FIRST NAME (REQUIRED)                                                                                                    | LAST NAME (REQUIRED)                                                                                                    |
| EMAIL (REQUIRED)                                                                                                    | PHONE (REQUIRED)                                                                                                    |
| Each company must have at least one adm                                                                                                    | ninistrator for this system. To create this administrat                                                                                                    |
| account, please enter the details below                                                                                                    | Once access has been granted to the system, the                                                                                                    |
| administrator will be able to                                                                                                    | o add additional users for the company.                                                                                                    |
| FIRST NAME (REQUIRED)                                                                                                    | LAST NAME (REQUIRED)                                                                                                    |
| EMAIL (REQUIRED)                                                                                                    | PHONE (REQUIRED)                                                                                                    |
| A temporary password will be generated a                                                                                                    | automatically and emailed upon registration approval.                                                                                                    |
| EXPORTE                                                                                                    | RAGREEMENT                                                                                                    |
| Each company must have at least one adm                                                                                                    | ninistrator for this system. To create this administrat                                                                                                    |
| account, please enter the details below                                                                                                    | Once access has been granted to the system, the                                                                                                    |
| administrator will be able to                                                                                                    | o add additional users for the company.                                                                                                    |
| FIRST NAME (REQUIRED)                                                                                                    | LAST NAME (REQUIRED)                                                                                                    |
| EMAIL (REQUIRED)                                                                                                    | PHONE (REQUIRED)                                                                                                    |
| A temporary password will be generated a                                                                                                    | automatically and emailed upon registration approval.                                                                                                    |
| EXPORTE                                                                                                    | ERAGREEMENT                                                                                                    |
| Please click the button belo                                                                                                    | ov and sign the agreement to indicate                                                                                                    |
| that you and your company                                                                                                    | r agree with Exporter Agreement of the                                                                                                    |
| SES Ce                                                                                                    | ertification Portal.                                                                                                    |
| Each company must have at least one adm<br>account, please enter the details below<br>administrator will be able to<br>FIRST NAME (REQUIRED)<br>EMAIL (REQUIRED)<br>A temporary password will be generated a<br>EXPORTE<br>Please click the button belo<br>that you and your company<br>SES Co                                      | An inistrator for this system. To create this administrate<br>Conce access has been granted to the system, the<br>badd additional users for the company.<br>LAST NAME (REQUIRED)<br>PHONE (REQUIRED)<br>automatically and emailed upon registration approval.<br>ERAGREEMENT<br>ov and sign the agreement to indicate<br>agree with Exporter Agreement of the<br>entification Portal.<br>opropriate signatory user                                                     |
| ach company must have at least one adm                                                                                                    | An inistrator for this system. To create this administrate                                                                                                    |
| account, please enter the details below                                                                                                    | Conce access has been granted to the system, the                                                                                                    |
| administrator will be able to                                                                                                    | badd additional users for the company.                                                                                                    |
| FIRST NAME (REQUIRED)                                                                                                    | LAST NAME (REQUIRED)                                                                                                    |
| EMAIL (REQUIRED)                                                                                                    | PHONE (REQUIRED)                                                                                                    |
| A temporary password will be generated a                                                                                                    | automatically and emailed upon registration approval.                                                                                                    |
| EXPORTE                                                                                                    | ERAGREEMENT                                                                                                    |
| Please click the button belo                                                                                                    | ov and sign the agreement to indicate                                                                                                    |
| that you and your company                                                                                                    | r agree with Exporter Agreement of the                                                                                                    |
| SES Co                                                                                                    | entification Portal.                                                                                                    |
| O I'm ap                                                                                                    | opropriate signatory user                                                                                                    |
| Accept SES Certificat                                                                                                    | ion Portal Exporter Agreement:                                                                                                    |
| Each company must have at least one adm<br>account, please enter the details below<br>administrator will be able to<br>FIRST NAME (REQUIRED)<br>EMAIL (REQUIRED)<br>A temporary password will be generated a<br>EXPORTE<br>Please click the button belo<br>that you and your company<br>SES Co<br>O I'm ap<br>Accept SES Certificat | An inistrator for this system. To create this administrate<br>Conce access has been granted to the system, the<br>badd additional users for the company.<br>LAST NAME (REQUIRED)<br>PHONE (REQUIRED)<br>automatically and emailed upon registration approval.<br>CRAGREEMENT<br>ow and sign the agreement to indicate<br>regree with Exporter Agreement of the<br>entification Portal.<br>opropriate signatory user<br>ion Portal Exporter Agreement:<br>EPT AGREEMENT |

4. You will then be prompted to sign the exporter agreement. Check the box in the upper right-hand corner of the DocuSign form indicating *"I agree to use electronic records and signatures"*. Sign the exporter agreement. A copy of the executed exporter agreement will be sent to your email address.

| Contraction of the second second |                                                                                                    |                                                                                                    |               |
|----------------------------------|----------------------------------------------------------------------------------------------------|----------------------------------------------------------------------------------------------------|---------------|
| Alex Domino<br>Tarik Eluri       | & Act on These Documents                                                                                                    |                                                                                                    | DocuSig       |
| Please read the                  | Electronic Record and Signature Disclosure.<br>Se electronic records and signatures.                                                                                                    | CONTINUE                                                                                                    | OTHER ACTIONS |
|                                  | WHERE AS, Company is an exporter of United States soybe<br>products and it desires to issue U.S. Soy Sustainability Assu<br>Certificates" to its endormers and the such endormers to the c                                                                                                    | ins and/or United States soy<br>ance Protocol certificates ("SSAP                                                                                                    |               |
|                                  | (1) WHEREAS, SES is willing and able to grant Company<br>Sustainability Assurance Protocol certificates ("SSAP"<br>by these castoners to their castoners and by such cast<br>but not limited to, the ultimate and user of the United S<br>soybean products, and<br>(2) WHEREAS provided, however, in any event, that the p<br>SSAP Certificate or any other centificate issued by SES<br>ever be issued or transferred to any organization or per-<br>sanctioned country by the U.S. Government or by the C<br>the U.S. Department of Treasury or listed on the websit<br>isotnextificate or foreign-issue-centrol-nunctions, progra-<br>suecessor of same. | the authority to issue U.S. Soy<br>'ertificates') to its contomers, and<br>mores to their contomers including,<br>artes soybeams and/or United States<br>articles hereby mataally agree that no<br>to any organization or person-may<br>on located in any country listed as a<br>fifte of Foreign Assets Control of<br>e https://home.treasury.gov/policy-<br>meand-information or any |               |
|                                  | NOW, THEREFORE for good and valuable consideratio<br>acknowledged, the parties hereto do hereby covenant and age                                                                                                    | is, the receipt of which is hereby<br>ce as follows:                                                                                                    |               |
|                                  | <ul> <li>Represents that it is an exporter of United Stat<br/>products, and desires to issue SSAP Certificates to its custon</li> </ul>                                                                                                    | es soybeans and/or United States soy<br>sers:                                                                                                    |               |
|                                  | <ul> <li>b. Agrees that SSAP Certificates are only for int</li> <li>c. Agrees that each SSAP Certificate must be the</li> </ul>                                                                                                    | ernational use;<br>d to a specific shipment; and                                                                                                    |               |
|                                  | d. Agrees to indemnify, defend, and hold SES et<br>claim, demnad, cause of action, judgment, loss, liabili<br>suffer, sustain, incur, or otherwise become subject to<br>event the same results from any action or omission<br>employees, or representatives in connection wi<br>Certificates, except for such claims, demnaefor, causes<br>costs or expenses which arise as a result of SES. In<br>Company's obligation set funds in this Section 1.4.<br>Agreement for a period of seven (?) years thereafter.                                                                                                    | tively harmless from and against my<br>try, cost, or expense which SES may<br>(either directly or indirectly) to the<br>by Company, its athliates, agents,<br>h. Company's issuance of SSAP<br>of nation, indirect, losses, liability,<br>entional fund or willful miscenduct,<br>shall survive the termination of this                                                                |               |
|                                  | 2. Both parties may terminate this Agreement immediat                                                                                                    | oly upon written notice to each-other                                                                                                    |               |
|                                  | 3                                                                                                    |                                                                                                    |               |
| Expo                             | rter Agreement doox                                                                                                    |                                                                                                    | 16/3          |
| De                               | a/Sup Enverope (D. 3894-0100-3020-4503-817E-245714BCIR01 00                                                                                                    | MONSTRATION DOCUMENT ON Y                                                                                                    |               |

5. If you are not the appropriate signatory, slide the button to the left next to "I'm the appropriate signatory user". You will the be prompted to input the email address of the appropriate signatory and click **Accept Agreement**. An email will be sent to the appropriate signatory to prompt them to sign the exporter agreement.

| p | ease click the | button below and sign                      | n the agreement to indicat            | ۵  |
|---|----------------|--------------------------------------------|---------------------------------------|----|
| ť | at you and yo  | ur company agree with<br>SES Certification | n Exporter Agreement of ti<br>Portal. | 10 |
|   | -              | I'm appropriate s                          | signatory user                        |    |
|   |                | EMAIL (REQUIRED)                           |                                       |    |
|   | Accept SE      | S Certification Portal                     | Exporter Agreement:                   |    |
|   |                | ACCEPT AGREE                               | MENT                                  |    |
|   |                |                                            |                                       |    |
|   |                |                                            |                                       |    |

6. After signing the exporter agreement or submitting the appropriate signatory's information, Click **Submit**. You will see an email informing you that your registration has been received and is pending approval.

7. A SES admin will approve your account, and you will then receive the login credentials via email.

#### Logging in for the first time:

1. Once your registration has been approved, you will be prompted to sign the Terms of Use agreement via DocuSign.

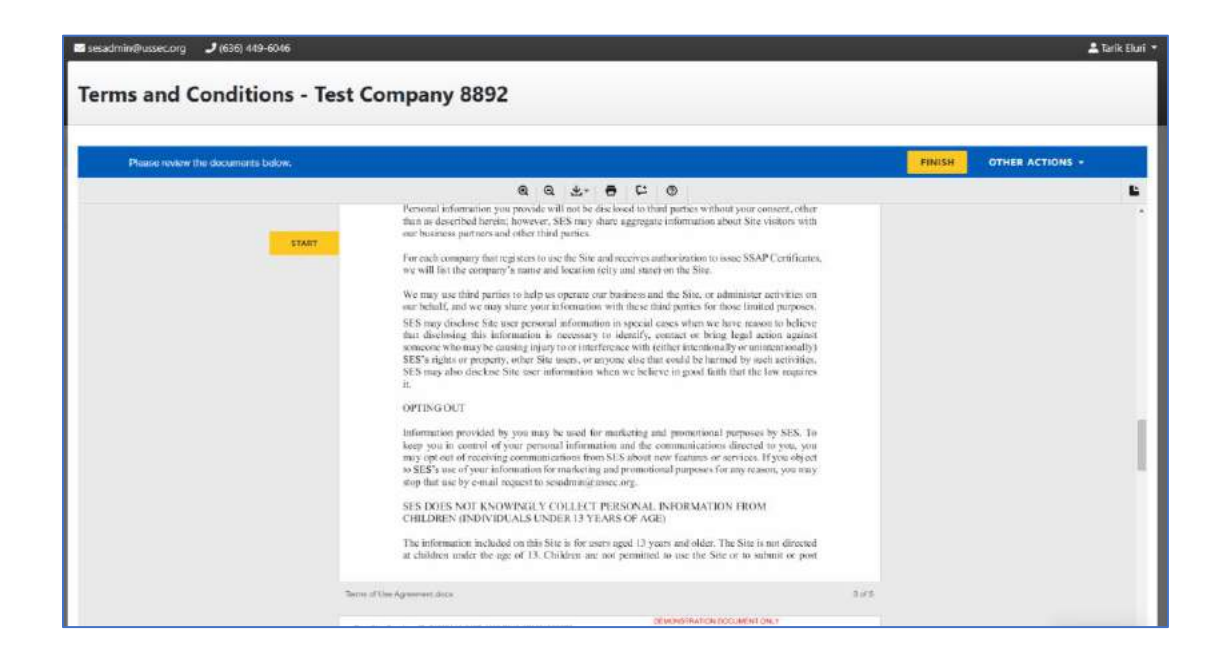

2. After signing the terms of use agreement, you will be granted access to your Exporter Dashboard.

| esadmin@ussec      | corg 🤳 (6      | 36) 449-6046          |                           |                               |                |           |                                    |                               |               |               |                | 🛔 Tari   |
|--------------------|----------------|-----------------------|---------------------------|-------------------------------|----------------|-----------|------------------------------------|-------------------------------|---------------|---------------|----------------|----------|
| ustome             | r Dash         | board - Te            | st Compa                  | ny 8892                       |                |           |                                    |                               |               |               |                |          |
| ustomer Trans      | fer-in Certifi | ales                  |                           |                               |                |           |                                    |                               |               |               |                |          |
| Transfer Cert. Nur | mbor O         | Exporter Cart. No     | imber Ø                   | Higher-level Transfer Cert. 🥑 |                | lompany   | Delivery Weight<br>(methic torc)   | Weight Remai<br>(matrix tont) | ining         | Delivery Date | Marketing      | Year     |
|                    | Export Tran    | ster in Certs to CVV  |                           |                               |                |           |                                    |                               |               |               |                |          |
| Customer Trans     | fer-out Certil | ficates               |                           |                               |                |           |                                    |                               |               |               |                |          |
| Transfer Gert. Nur | nke O          | High                  | er level Transfer Cert. 🖗 |                               | Customer Compa | ny        | Delivery Weigh<br>(In etilic tors) | ut.                           | Delivery Date |               | Marketing Year |          |
|                    | Export Trans   | ifer-out Certs to CSV |                           |                               |                |           |                                    |                               |               |               |                |          |
| 🖽 Products Info    |                |                       |                           |                               |                |           |                                    |                               |               |               |                |          |
|                    | Soybean        | Soybean Meal          | Soylisean Oil             | Soybean Hull                  | Say isolate    | Soy Conce | ntrate Soy                         | Rowr Soy                      | Flakes        | Soy Grits     | Soy Filter     | Lecithin |
| Transfer in        | 0              | 0                     | 0                         | 0                             | 0              | 0         | 0                                  | 0                             |               | 0             | 0              | 0        |
|                    |                |                       |                           |                               |                |           |                                    |                               |               |               |                |          |

#### Adding Additional Users:

1. From the left side panel, navigate to the Users tab.

|                         | Sesadmin@ussec.org        | <b>(636) 449 6</b>  | M0              |                |                 |                    |                         |                 |                  |                  |               | 📥 Tarik Elu         |
|-------------------------|---------------------------|---------------------|-----------------|----------------|-----------------|--------------------|-------------------------|-----------------|------------------|------------------|---------------|---------------------|
| <b>9</b> 88582782664477 | Dashboard - USSEC TEST    |                     |                 |                |                 |                    |                         |                 |                  |                  |               |                     |
| (Serlified Sugrams      | LM Active Period Stati    | stics               |                 |                |                 |                    |                         |                 |                  |                  | New           | Allocations History |
| Gistomer Dactorard      |                           |                     |                 |                |                 | Marketing Text     | 09/01/2021 - 06/31/2    | 122.            |                  |                  |               |                     |
| characteris descentions |                           |                     |                 |                | Sustainable     | Allocation Amount  | 3,000,003.000 metric i  | ore             |                  |                  |               |                     |
| Company Association     |                           |                     |                 |                | Totai           | Verified Shipmentz | 31                      |                 |                  |                  |               |                     |
| Departments             |                           |                     |                 |                | Total Verifie   | sd Weight Shipped. | 1,000,002,749 mietric 1 | ors             |                  |                  |               |                     |
|                         |                           |                     |                 |                | Sustainable All | ocation Remaining  | 599 137.231 metric tor  | a.              |                  |                  |               |                     |
| Company Inofile         |                           |                     |                 |                |                 |                    |                         |                 |                  |                  |               |                     |
|                         | Lett Processis Inflo (cum | ent Marketing Year) |                 |                |                 |                    |                         |                 |                  |                  |               |                     |
|                         |                           | Saybean             | Seybean Meal    | Scylean Oil    | Soybean Hull    | Say Isolate        | Soy Concentrate         | Say Fleur       | Soy Flakes       | Say Grits        | Soy Fiber     | Lecithin            |
|                         | Retertal Allocations      | 2.091.000.000 MT    | 1583,840.000 MT | 355,990.000 MT | 60,000.000 MT   | 193,340,000 MT     | 655,660,000 MJ          | 1300,000,000 MT | 1,302/009.000 MT | 1,590,000,000 MT | 54,840-000 MT | 7,188-200 MT        |
|                         | Sigmenti                  | 110,304,000 M/T     | 752.528.845 MT  | 23.600.000 MT  | 1.03            | 5                  | a                       | 0               | 0                | 0                | R:            | 0):                 |
|                         | invertory                 | 990,137,231,977     | ¢               | 122,307,005 MT | 28,917.171 MT   |                    | 0                       | .0              | Ð                | 0                | ¢             | 0                   |
|                         | Cruth Balance - 950,558   | 749 WT VSS.         |                 |                |                 |                    |                         |                 |                  |                  |               |                     |

2. Click on the **+** Add Users button.

| H.                               | 📾 sesodmin@ussec.org 🛛 🤳 (636) 419-6046 | 🛓 Tarik Dari * |
|----------------------------------|-----------------------------------------|----------------|
| <b>SUSSATION</b> SOLLITY         | Users - USSEC TEST                      |                |
| Cathleand<br>Certified Shipments | 👁 AL Lines 🕋                            | + Add Uter     |

3. Fill out the new user information including whether the new user is the Approved Signatory, can Receive Emails, and indicate their Account Type (*Exporter Viewer, Exporter User*, and *Exporter Administrator*).

| esadinin@ussec.org 🥔 (636) 449-6346 |                                                                               | 🌲 Tan |
|-------------------------------------|-------------------------------------------------------------------------------|-------|
| dd - USSEC TEST                     |                                                                               |       |
| i New User                          |                                                                               |       |
| First Name                          | Reprieval                                                                     |       |
| Last Name                           | Figure                                                                        |       |
| Email                               | Tenured                                                                       |       |
| Phone                               | lesured.                                                                      |       |
| Password                            | A temporary password will be generated automatically and emailed to the user. |       |
| Approved Signatory                  | D                                                                             |       |
| Receive Emails                      |                                                                               |       |
| Account Type                        | Beporter Viewer w                                                             |       |
|                                     | Create Back                                                                   |       |

4. Click the **Create** button.

5. An email will be sent to you and your customer mentioning the customer registration is pending approval.

6. Once the SES admin approves your customer, you will be notified, and your customer will receive an email with their login credentials.

#### The Dashboard:

1. Once your registration is approved, you will be granted full access to your account.

The exporter dashboard includes the following tables:

| Lal Active Period Statistics      | View Allocation History |
|-----------------------------------|-------------------------|
| Marketing Year:                   | 09/01/2021 - 08/31/2022 |
| Sustainable Allocation Amount:    | 10.000 metric tons      |
| Total Verified Shipments:         | 4)                      |
| Total Verified Weight Shipped:    | 8.600 metric tons       |
| Sustainable Allocation Remaining: | 1.400 metric tons       |
|                                   |                         |

The Active Period Statistics table shows an overview of your sustainable allocation including your current **Marketing Year**, **Sustainable Allocation Amount, Total Verified Shipments, Total Verified Weight Shipped**, and **Sustainable Allocation Remaining**. The green **View Allocation History** button will take you to the **Company Allocation** tab found in the left side panel.

|                          | So <mark>y</mark> bean | Soybean<br>Meal         | Soybean<br>Oil | Soybean<br>Hull | Soy<br>Isolate | Soy<br>Concentrate | Soy<br>Flour | Soy<br>Flakes | Soy<br>Grits | Soy<br>Fiber | Lecithin    |
|--------------------------|------------------------|-------------------------|----------------|-----------------|----------------|--------------------|--------------|---------------|--------------|--------------|-------------|
| Potential<br>Allocations | 10.000<br>MT           | 7. <mark>9</mark> 17 MT | 1.783 MT       | 0.300 MT        | 1.967 MT       | 3.333 MT           | 6.500<br>MT  | 6.500<br>MT   | 6.500<br>MT  | 0.269<br>MT  | 0.036<br>MT |
| Shipments                | 8.600 MT               | 0                       | 0              | 0               | 0              | 0                  | 0            | 0             | 0            | 0            | 0           |
| Inventory                | 1.400 MT               | 0                       | 0              | 0               | 0              | 0                  | 0            | 0             | 0            | 0            | 0           |

# The Products Info table provides a summary of the products divided into **Potential Allocations, Shipments**, and available **Inventory**.

| Recent Shipmen              | Create Certified Shipment View All Shi |                  |                                     |                                                                  |                      |                          |                                     |
|-----------------------------|----------------------------------------|------------------|-------------------------------------|------------------------------------------------------------------|----------------------|--------------------------|-------------------------------------|
| Cert. Number                | Department                             | Dest.<br>Country | Shipment<br>Weight<br>(metric tons) | Amount Remaining<br>for Customer<br>Certificate<br>(metric tons) | Ship Date            | Marketing<br>Period      |                                     |
| SES-SSAP-US22-<br>075444922 | Default                                | Colombia         | 0.300<br>Saybean                    | 0.300<br>Saybean                                                 | March 11, 2022       | 09/01/2021<br>08/31/2022 | Edit Details<br>View<br>Certificate |
| SES-SSAP-US22-<br>075444917 | Default                                | Mexico           | 2.000<br>Soybean                    | 0.737<br>Saybean                                                 | March 04, 2022       | 09/01/2021<br>08/31/2022 | View Details<br>View<br>Certificate |
| SES-SSAP-US22-<br>075444674 | Default                                | Japan            | 5.000<br>Soybean                    | 5.000<br>Soybean                                                 | February 25,<br>2022 | 09/01/2021<br>08/31/2022 | Edit Details<br>View<br>Certificate |
| SES-SSAP-US21-<br>075440744 | Default                                | Korea            | 1.300<br>Soybean                    | 0.000<br>Saybean                                                 | October 08,<br>2021  | 09/01/2021<br>08/31/2022 | View Details<br>View<br>Certificate |

The **Recent Shipments** table lists all the certified shipments you have in the system. The green Create Certified Shipment button allows you to create a certified shipment. The **View All Shipments** button is a short cut to **Certified Shipments** tab found on the left side panel.

#### Submit a Sustainable Allocation Request:

1. To submit a sustainable allocation request, click on the **Company Allocation** tab in the left side panel, and click the **Request Sustainable Allocation**.

|                                      | Allocations                                                                                                    |                                                                                                    |                                                                                                    |
|--------------------------------------|----------------------------------------------------------------------------------------------------|----------------------------------------------------------------------------------------------------|----------------------------------------------------------------------------------------------------|
| Allocation History                   |                                                                                                    |                                                                                                    | Request Sustainable Allocation                                                                                                    |
|                                      |                                                                                                    |                                                                                                    |                                                                                                    |
| Period                               | Total Approved Allocation                                                                                                    | Total Certified Weight Shipped                                                                                                    | Remaining Allocation                                                                                                    |
| Start: 09/01/2014<br>End: 08/31/2015 | 0.500 metric tons                                                                                                    | 1.000 metric tons                                                                                                    | -0.500 metric tons                                                                                                    |
| Enc. 09/01/2018<br>Enc. 031/2019     | 10.000 metric tons                                                                                                    | 0.000 metric tons                                                                                                    | 10.000 metric tons                                                                                                    |
| Start: 09/01/2019<br>End: 08/31/2020 | 20.000 metric tons                                                                                                    | 10.000 metric tons                                                                                                    | 10.000 metric tons                                                                                                    |
| Start: 09/01/2020<br>End: 08/31/2021 | 10.000 metric tons                                                                                                    | 10.000 metric tons                                                                                                    | 0.000 metric tons                                                                                                    |
| Start: 09/01/2021<br>End: 08/31/2022 | 10.000 metric tons                                                                                                    | 8.600 metric tons                                                                                                    | 1.400 metric tons                                                                                                    |
|                                      | Allocation History Period Start: 09/01/2014 End: 08/31/2015 Start: 09/01/2018 End: 08/31/2020 Start: 09/01/2019 End: 08/31/2020 Start: 09/01/2020 End: 08/31/2021 Start: 09/01/2021 End: 08/31/2022 | Period         Total Approved Allocation           Start: 09/01/2014         0.500 metric tons           End: 08/31/2015         0.500 metric tons           Start: 09/01/2018         10.000 metric tons           Start: 09/01/2019         20.000 metric tons           Start: 09/01/2020         10.000 metric tons           Start: 09/01/2020         10.000 metric tons           Start: 09/01/2021         10.000 metric tons           End: 08/31/2021         10.000 metric tons | Period         Total Approved Allocation         Total Certified Weight Shipped           Start: 09/01/2014<br>End: 08/31/2015         0.500 metric tons         1.000 metric tons           Start: 09/01/2018<br>End: 08/31/2019         0.000 metric tons         0.000 metric tons           Start: 09/01/2019<br>End: 08/31/2020         20.000 metric tons         10.000 metric tons           Start: 09/01/2019<br>End: 08/31/2020         10.000 metric tons         10.000 metric tons           Start: 09/01/2021<br>End: 08/31/2021         10.000 metric tons         8.600 metric tons |

- 2. After clicking the Request Sustainable Allocation:
  - 1. Select the current crop marketing year under the Allocation Period field.
  - 2. Insert the **Total Allocation Requested**. *Note:* Allocations should be requested for the total allocation amount, not an incremental amount. The total allocation cannot exceed the sustainable allocation for that crop marking year.
  - 3. Include any notes in under the Notes field.
  - 4. Click the **Submit Request** button.
  - 5. The SES Admin will then approve your allocation request and you will receive an email confirmation.

| an be submitted along with your request.<br>Your request will be reviewed by SES staff within 2-3 business days. Company administrators will receive an email notification when a<br>esponse to the request is processed. |                                   |   |  |  |  |  |  |  |
|----------------------------------------------------------------------------------------------------|-----------------------------------|---|--|--|--|--|--|--|
| Allocations should be requested for the total allocation a                                                                                                    | mount, not an incremental amount. |   |  |  |  |  |  |  |
| Allocation Period                                                                                                    | - Select Allocation Period        | ~ |  |  |  |  |  |  |
| Total Allocation Requested (metric tons)                                                                                                    | (required)                        |   |  |  |  |  |  |  |
| Notes                                                                                                    | Notes                             |   |  |  |  |  |  |  |
|                                                                                                    |                                   |   |  |  |  |  |  |  |

#### **Create Certified Shipments:**

1. To make certified shipments, click on the Certified Shipments tab.

1. Click the Create Certified Shipment button.

2. Select the **Department**, if applicable.

3. Select the **Ship Date**. *Note:* You can select a date up to 7 days prior to today's date or at most 60 days after today's date. The shipment date that you select must be within the current marketing year.

4. Select the current Marketing Year.

5. The system will automatically show the Sustainable Allocation Remaining.

6. Select the Product Description and the Shipment Weight in metric tons.

7. Select the Vessel, Carrier Name, or Shipment Identifier.

8. Select **Destination** state or territory.

9. Select **Destination Country**.

10. Select the Port of Export/Shipment Location.

11. Optional: Select the Contract Reference and Notes.

12. *Optional:* You can include a **Customer Email Address** where the shipment certificate can automatically be sent.

#### 13. Click the **Continue** button.

| SE NOTE: Certificates are only for international Use.                            |                                              |   |
|----------------------------------------------------------------------------------|----------------------------------------------|---|
| Basic Shipment Info                                                              |                                              |   |
| Department                                                                       | Default                                      |   |
| Ship Date                                                                        | Ship Date                                    |   |
| Marketing Year                                                                   | — Select Marketing Near —                    | * |
| Product Description                                                              | Select Product                               | × |
| Shipment Weight<br>[metra toxi]                                                  | 0                                            |   |
| Vessel, Carrier Name, or Shipment Identifier<br>(maximum length = 30 chetecters) | Veisel, Carrier Name, or Shipment identifier |   |
| Destination<br>(Country/Territory/State)                                         | Destination                                  |   |
| Destination Country                                                              | - Select Country-                            |   |
| Port of Export/Shipment Location                                                 | Port of Export/Shipment Location             |   |
| (maximum length = 60 characters)                                                 | Include On Certificate                       |   |

| Optional Destination Info                                                                   |                                                             |  |
|---------------------------------------------------------------------------------------------|-------------------------------------------------------------|--|
| The optional information provided below is for internal company use only and will not be sh | ared or included on the certificate unless otherwise noted. |  |
| Contract Reference                                                                          | Contract Reference                                          |  |
| Notes                                                                                       | Notes                                                       |  |
|                                                                                             |                                                             |  |
|                                                                                             |                                                             |  |
|                                                                                             | Continue Back                                               |  |

2. After clicking the **Continue** button, you will have to validate your shipment certificate.

| alloate Add                                                                                                    |                                                                                                    |
|----------------------------------------------------------------------------------------------------|----------------------------------------------------------------------------------------------------|
| hipment Creation Confirmation                                                                                                    |                                                                                                    |
| lesse review all of the shipment information below for accuracy. If changes are required, click the back but<br>ertificate. Once you have verified the information, provide your electronic signature at the bottom to confi<br>IOTE: You will be unable to edit or delete this shipment once it has been entered into the system. Pleas<br>elow. | ton below to return to the previous page. Click the "Preview Certificate" button below to view the sampl<br>m the certificate creation.<br>e ensure that the values below are correct prior to clicking the "Pinalize Certificate Creation" buttor |
| 👼 Shipment Details                                                                                                    |                                                                                                    |
| Department                                                                                                    | Default                                                                                                    |
| Shin Date:                                                                                                    | And 26 1017                                                                                                    |
|                                                                                                    | New AV 2011                                                                                                    |
| Marketing Tours                                                                                                    | 999112013 - 59/31/2022                                                                                                    |
| Marketing Tear:<br>Product Description:                                                                                                    | awa ve sina<br>awa veza - awa / zauz<br>Sojbaar                                                                                                    |
| Marketing Year<br>Product Description<br>Shipment Weight<br>(rear serie)                                                                                                    | 0040172023-00007/2022<br>Sojbaan<br>0.500                                                                                                    |
| Marketing Year<br>Product Description<br>Shipment Weight<br>Swint Swint<br>Vessel, Carrier Hame, er Shipment Mentifier                                                                                                    | Alex or server<br>DNG 172023 - 000 01/2022<br>Stylenam<br>0.500<br>Test Yessall                                                                                                    |
| Marketing Year<br>Product Description<br>Shipment Weight<br>Uwaat, Carrier Hame, er Shipment Montifier<br>Destination                                                                                                    | Alex e sea a<br>Alex 1722 3 - 600 7 / 2022<br>Sojekan<br>0.500<br>Test Yessal<br>Calcon                                                                                                    |

3. Under Certificate Signatory, select the Approved Signatory. This user will be included in the shipment certificate.

| Destination Info                                                                                                    |                    |                                     |                             |                                        |
|----------------------------------------------------------------------------------------------------|--------------------|-------------------------------------|-----------------------------|----------------------------------------|
| , c                                                                                                    | ontract Reference: |                                     |                             |                                        |
| Port of Export/S                                                                                                    | hipment Location:  | Port of Lisbon                      |                             |                                        |
|                                                                                                    | Notes:             |                                     |                             |                                        |
| S Customer Emails                                                                                                    |                    |                                     |                             |                                        |
|                                                                                                    | Email Address 1:   | telun@ussec.org                     |                             |                                        |
| € Certificate Signatory                                                                                                    |                    |                                     |                             |                                        |
| fease select the approved signatory that will be listed on your certificate. You must have<br>alue in order to add them, Click Here To View Your Users | at least one appr  | oved signatory to continue. Click t | e "Edit" button next to a u | ser and check the "Approved Signatury" |
| Certificate Signatory                                                                                                    | — Select Approv    | ed Signatory —                      |                             | v                                      |
|                                                                                                    | Preview Centill    | Back                                |                             |                                        |
|                                                                                                    |                    |                                     |                             |                                        |

4. Click the **Preview Certificate** button. A popup window will appear displaying a proof of the shipment certificate.

| = | view-certificate-preview | 1 / 1   - 67% +   🗉 🕹                                                                                                    | Ŧ | ÷ |  |
|---|--------------------------|----------------------------------------------------------------------------------------------------|---|---|--|
|   |                          | <image/> <image/> <image/> <image/> <section-header><section-header><section-header><section-header><section-header></section-header></section-header></section-header></section-header></section-header> |   |   |  |

- 5. Close the popup window of the shipment certificate proof.
- 6. Type your electronic signature and click the Finalize Certificate Creation.

| 2 Electronic Signature                                                                                                    |                                                                                                    |
|----------------------------------------------------------------------------------------------------|----------------------------------------------------------------------------------------------------|
| By providing my electronic signature below, I verify that the information entered for com<br>note that once submitted, shipment details can not be efited or deleted without contact | pleton of the SES certificate as accurate. Sign by typing your full name Tarik Eluri into the Signature box below. Please<br>ing an SES administrator. |
| Your Electronic Signature                                                                                                    | 2 gas in your martin bens.                                                                                                    |
|                                                                                                    | (Sequend value in: Tarik Blart)                                                                                                    |
|                                                                                                    |                                                                                                    |
| Finalize Cent                                                                                                    | ilitate Creation Preview Certificate Sack                                                                                                    |
|                                                                                                    |                                                                                                    |
|                                                                                                    |                                                                                                    |

7. Your certificate will now be listed under the Certified Shipments tab.

| Certified Shipn          | nents      |               |                 |   |                                                           |                |                  |                         |
|--------------------------|------------|---------------|-----------------|---|-----------------------------------------------------------|----------------|------------------|-------------------------|
| Shipment 75445829 added! |            |               |                 |   |                                                           |                |                  |                         |
| Search Filters           |            |               |                 |   |                                                           |                |                  | Course Constant Stramor |
| Date Range               |            |               |                 |   | Marketing Period                                          |                | Cert. Number     |                         |
| Shurt Gate               |            | End Date      |                 |   | - Select Marketing Year -                                 |                |                  |                         |
| Department               |            |               |                 |   |                                                           |                |                  |                         |
| - Select Department -    |            |               |                 |   |                                                           | *              | South Reset      |                         |
|                          |            |               |                 |   |                                                           |                |                  |                         |
| Lert. Number             | Department | Dest. Country | Shipment Weight | A | mount Remaining<br>or Customer Certificate<br>reflections | Ship Date      | Marketing Period |                         |
| 85-55AP-US22-075445828   | Default    | Portugal      | 0.500           | 0 | \$00                                                      | April 05. 2022 | 09/01/3021       | Littl Details           |

#### Shipment Certificate Details:

The shipment certificate has the following fields:

- 1. Name of the Exporting Company
- 2. Date of Shipment
- 3. Metric Tons
- 4. Certificate Number
- 5. Date of Certification
- 6. Vessel/Carrier Name/Shipment Identifier
- 7. Product Name
- 8. Port
- 9. Company Representative

| 6                          | SU<br>ACCORDING TO<br>Date is to write the support                                   | Certificate<br>ISTAINA<br>ISTAINA<br>THE U.S. SOYDEAN SUSTAINA<br>Net State of the U.S. Soy Dean<br>State of the U.S. Soy Dean<br>State of the U.S. Soy Dean | e of<br>BILLIN<br>BILLIN ASSURAN<br>Unglience with U.S. Form | E PROTOCOL<br>s. segalativos, productivos procisios<br>rel        | 95.                         |
|----------------------------|--------------------------------------------------------------------------------------|----------------------------------------------------------------------------------------------------|--------------------------------------------------------------|-------------------------------------------------------------------|-----------------------------|
|                            | ILME OF EXPORTINE COMPANY                                                            |                                                                                                    | VESSEL/CARRIER NAM                                           | ie/shipment identifier                                            | _                           |
|                            | DATE OF SHIPMERT                                                                     |                                                                                                    | PRODUCT NAME                                                 |                                                                   | _                           |
| L<br>C                     | RETRIC IDHS*                                                                         |                                                                                                    | PORT                                                         | -                                                                 |                             |
| ŕ                          | EERTIFICATE NUMBER                                                                   |                                                                                                    | CEMPANY REPRESENS                                            | INTA                                                              |                             |
| ŕ                          | DATE OF CERTIFICATION                                                                |                                                                                                    |                                                              |                                                                   |                             |
|                            | Metric Teas as kanger wild. Contact Experier for                                     | watersa contributes.                                                                                                    | J.                                                           | Sec.                                                              | -                           |
| SOY EXPO<br>16305 Sw<br>Ch | RT SUSTAINABILITY, LLC<br>ingley Ridge Rd., Suite 200<br>esterfield, MO 63017<br>USA | CERTIFICATE VALIDA<br>Use the Certificate Number and the<br>to validate this certificate on<br>SES Certification Portal (us                                  | <b>TION</b><br>Certificate Code<br>the secure<br>ses.org)    | CERTIFICATE CO<br>B397ECAD70025B1<br>All Say Sauced & Shipped Ira | DE<br>D1ADB<br>11 lbs 6.5.4 |

#### Create Customer:

1. Under the Customer Dashboard tab, click on the Create Customer.

| Customer Certi        | ficate Dashb | oard     |                          |    |                           |
|-----------------------|--------------|----------|--------------------------|----|---------------------------|
| 4월 Customers ♥        |              |          |                          |    | Constru Castranue 🌌       |
| Exporter Shipments 🛩  |              |          |                          |    | Tentro Carloland Shipmane |
| Search Filters        |              |          |                          |    |                           |
| Date Range            |              |          | Marketing Period         |    | Cert. Number              |
| Start Date            |              | End Date | -Select Marketing Wear - | 10 |                           |
| Department            |              |          |                          |    |                           |
| - Select Department - |              |          |                          |    | French Reset              |
|                       |              |          |                          |    |                           |
|                       |              |          |                          |    |                           |

2. Fill in the customer details including *Customer Name, Customer Company*, and *Customer Email Address*.

3. Validate that customer information.

4. The customer will receive an email informing them that their registration has been received and is pending approval. You will receive an email informing you that their registration is pending approval.

5. Once the SES Admin approves your account, your customer will receive their login credentials and you will be notified of the approval.

#### Transfer a Certificate to a Customer:

1. To transfer a certificate to a customer, click the **Create Customer Certificate** button under the Customer Dashboard tab.

| ustomer Certifi                   | cate Dashb | oard     |                         |                             |
|-----------------------------------|------------|----------|-------------------------|-----------------------------|
| 🖶 Customers 🗸                     |            |          |                         | Grade Cutomer               |
| Exporter Shipments 🛩              |            |          |                         | Create Certified Shipes     |
| Search Albers                     |            |          |                         |                             |
| Date Range                        |            |          | Marketing Period        | Cert. Number                |
| Start Date                        |            | End Date | - Select Marketing Year |                             |
| Department                        |            |          |                         |                             |
| - Select Department -             |            |          | •                       | Firset                      |
| Customer Transfer Certificate     |            |          |                         | Control Control Control     |
| Supervision, to more the original |            |          |                         | The set for remove both and |

2. Under Shipment Certificate, select the certificate number that you would like to transfer.

3. You can select the product description and transfer all or just a portion of your shipment to another customer.

4. To transfer a portion of your shipment to a customer, select a "Product description" and "Delivery weight" combination that constitutes a portion of the original shipment.

| Customer Certificate Add                                                        |                                           |    |  |
|---------------------------------------------------------------------------------|-------------------------------------------|----|--|
| Create Customer Certificate                                                     |                                           |    |  |
| PLEASE NOTE: Certificates are only for international Use.                       |                                           |    |  |
| de Customer Info                                                                |                                           |    |  |
| Shipment Certificate                                                            | - Select a Shipment Certificate -         |    |  |
| Customer                                                                        | - Select a Customer -                     | •] |  |
| Besic Shipment Info                                                             |                                           |    |  |
| Department                                                                      | Default                                   | *  |  |
|                                                                                 | C Include On Certificate                  |    |  |
| Delivery Date                                                                   | Delivery Date                             | •  |  |
| Product Description                                                             | - Select Product -                        | *  |  |
| Delivery Weight<br>[memorand]                                                   | U                                         |    |  |
| Vessel, Carrier Name, or Shipment Identifier<br>(nammark length - 30 character) | Weslet, Camer Name, or Shipment Kontoller |    |  |

#### 5. Click the **Continue** button.

| optional information provided below is for internal company use only and will not be st | ared or included on the certificate unless otherwise noted. |    |
|-----------------------------------------------------------------------------------------|-------------------------------------------------------------|----|
| Contract Reference                                                                      | Contract References                                         |    |
| Notes                                                                                   | Notes                                                       |    |
|                                                                                         |                                                             | i. |
|                                                                                         |                                                             |    |

6. Validate the certificate and select the appropriate **Certificate Signatory** and click **Preview Certificate** button.

7. A popup window will appear and show you a proof of customer certificate.

| ≡ view-certificate-previe | " 1 | /1   - 67% +   🗉                                                                                                    | ల                                 | Ŧ | ÷ |  |
|---------------------------|-----|----------------------------------------------------------------------------------------------------|-----------------------------------|---|---|--|
| 1                         |     | CONTRACTOR DE SERVICION DE LA COMPACIÓN DE LA COMPACIÓN DE LA | <section-header></section-header> |   |   |  |

8. Close the window, type the electronic signature of the approved signatory, and click Finalize Certificate Creation.

9. The Customer Transfer Certificate will then appear under the Customer Dashboard tab.

| Customer Certif               | icate Dashboard         |            |               |                       |                 |                    |                             |
|-------------------------------|-------------------------|------------|---------------|-----------------------|-----------------|--------------------|-----------------------------|
| ∉ Customers ∨                 |                         |            |               |                       |                 |                    | Consile Continuer 🎝         |
| Exporter Shipments 🛩          |                         |            |               |                       |                 |                    | Create Certilled Stigment   |
| Search Filters                |                         |            |               |                       |                 |                    |                             |
| Date Range                    |                         |            |               | Marketing Period      |                 | Cert. Number       |                             |
| Stert Date                    | 🛢 🛛 fini Date           |            |               | Select Marketing Year | ٠               |                    |                             |
| Department                    |                         |            |               |                       |                 |                    |                             |
| - Select Department -         |                         |            |               |                       | •               | Stored Reset       |                             |
|                               |                         |            |               |                       |                 |                    |                             |
| Customer Transfer Certificate |                         |            |               |                       |                 |                    | Oeste Gastoniei Certificate |
|                               |                         |            |               |                       |                 |                    | □ Show rejected             |
| © Transfer Cert. Number       | a Exporter Cart. Number | Department | Customer      | a Delivery Weight     | - Delivery Date | 3 Marketing Period |                             |
| SE5-SSAF-4/522-000000000      | 565-55AP-0522-075445629 | Default    | Test Customer | 0.050                 | April 07, 3022  | 09/01/2021         | edit Details                |

#### Help/Info Center:

1. Click the Help/Info Center tab found on the left side panel to access the User Guide and the Exporter Training Videos.

2. To report an issue with the site either email <u>sesadmin@ussec.org</u> or click on the red Report Issue Button that appears on the lower right corner of your screen.